# HARPER COLLEGE ONLINE TESTING WITH PROCTORU

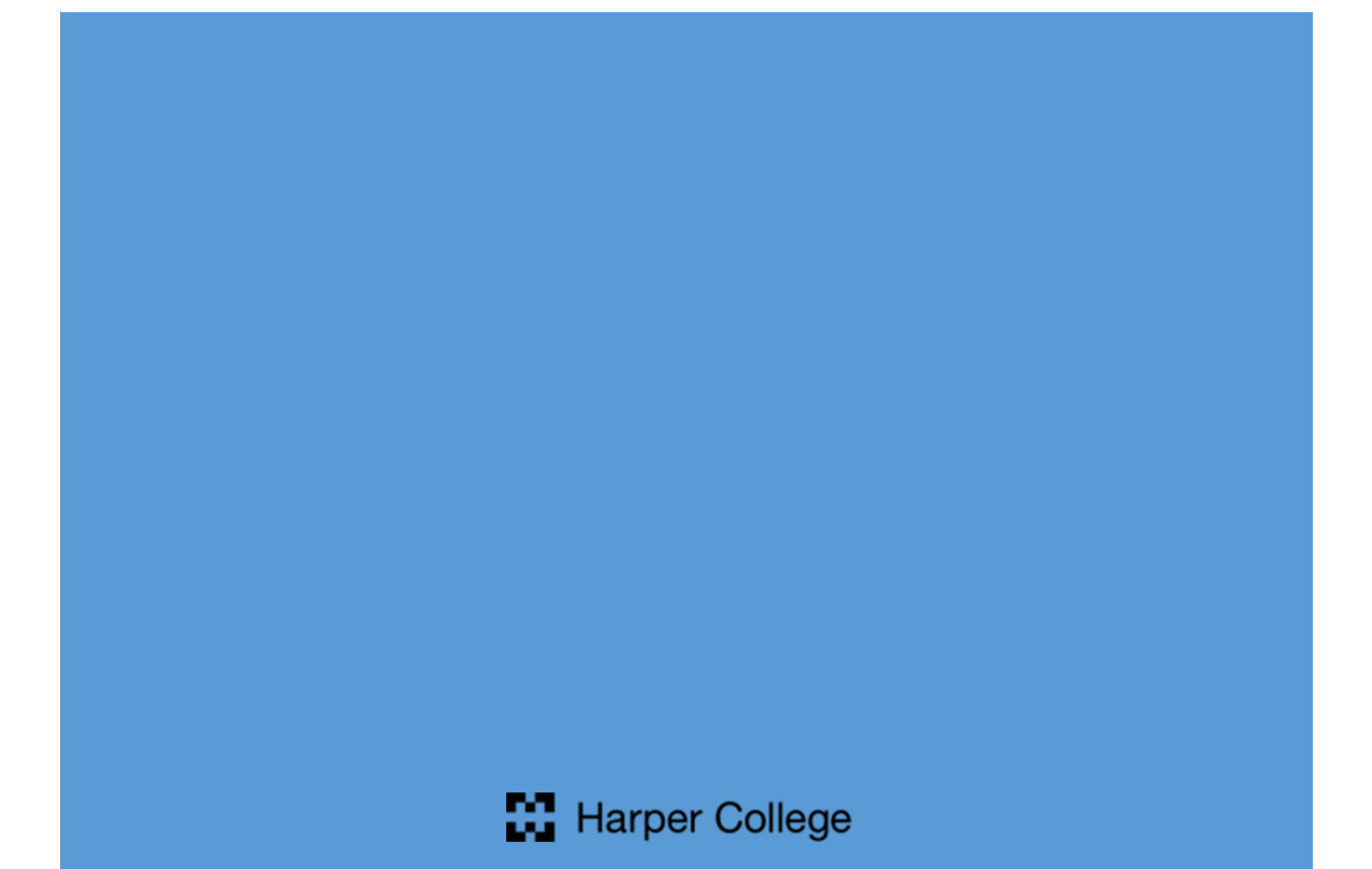

# Table of Contents

| Creating a ProctorU Account | 2 |
|-----------------------------|---|
| Scheduling a ProctorU Exam  | 3 |
| Test Day Preparations       | 7 |

## **Creating a ProctorU Account**

In order to take an exam that's proctored digitally with ProctorU, students must first create a ProctorU account. Below are the steps for creating such an account.

1. Go to <u>www.proctoru.com</u>

First time users will click "Sign Up" at the top of the page.

2. Register as a "Test-Taker"

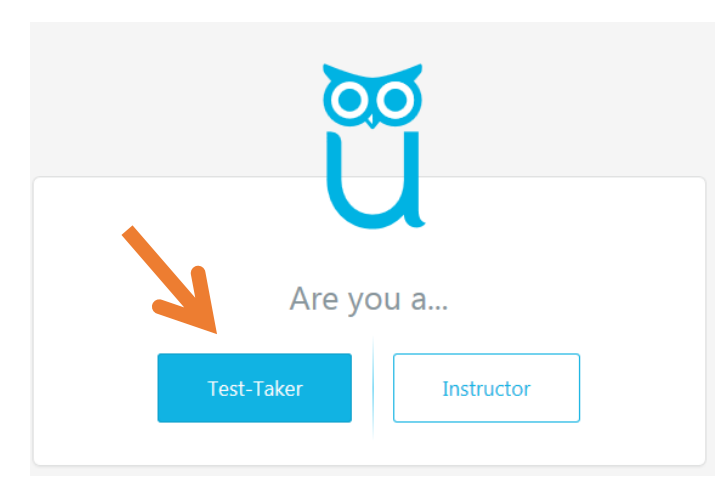

3. Select "William Rainey Harper College" as the Institution

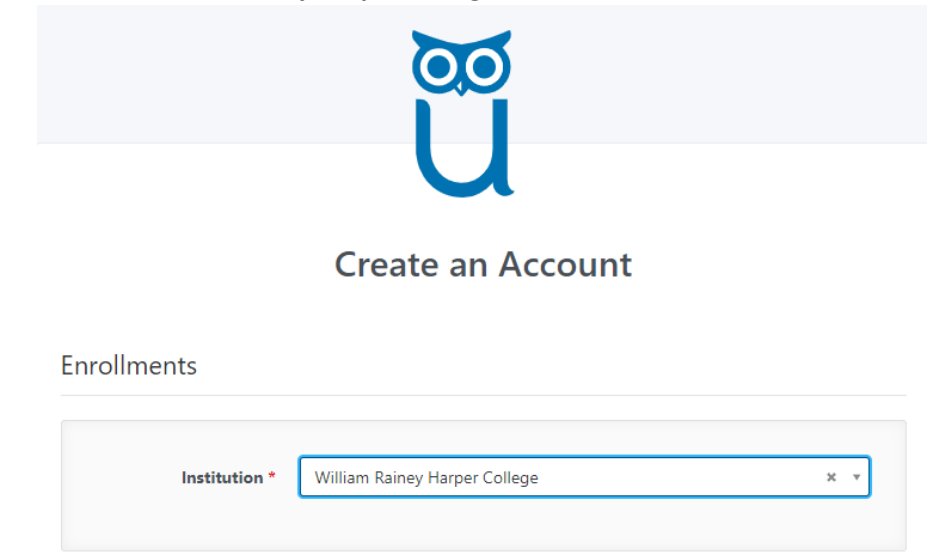

4. Complete the rest of the biographical questions which include name, email address, username and password amongst other questions.

PLEASE NOTE: If you live in Harper's district, choose (GMT-6:00) US/Central as your Time Zone.

- 5. Agree to the "Terms & Conditions"
- 6. Click "Create Account"

### Scheduling a ProctorU Exam

Test-takers should schedule to take an exam at least 72 hours in advance, otherwise they'll pay a \$12.00 "late-registration" fee.

1. Go to <u>www.proctoru.com</u> and click "User Login". Login using ProctorU login credentials.

|                           | ProctorU<br>Sign in to Your Account                                                                                             |
|---------------------------|----------------------------------------------------------------------------------------------------|
|                           | Username or Email                                                                                                    |
|                           | Stay signed in? Sign In                                                                                                    |
|                           | Login with Single Sign-On                                                                                                    |
|                           | New user? Sign up here.<br>Forgot Password?<br>Didn't receive confirmation instructions?<br>Didn't receive unlock instructions? |
|                           |                                                                                                    |
| s My Cart 🚺 My Orders FAQ | Harper Studen<br>; (William Rainey Harper College)                                                                              |
| Puestions?                | Test Your Equipment Schedule New Session                                                                                        |
|                           | DATE & TIME                                                                                                    |
|                           |                                                                                                    |

You currently do not have any exams scheduled. Click "Schedule New Session" to add your next test.

Schedule New Session

proctor<sup>1</sup> Balance: \$0.00 My Session

SESSION

Have Q

3

2. Next, select the Institution (William Rainey Harper College), a term (Placement Test or Course test are the two choices) and the exam.

| proctor                                                                           |                               | Harper Student 👻 |
|-----------------------------------------------------------------------------------|-------------------------------|------------------|
| Balance: \$0.00 My Sessions My Cart O My Orders FAQ (William Rainey Harper Colleg | je)                           |                  |
| Select New Session                                                                |                               |                  |
| 1. Confirm your institution                                                       | William Rainey Harper College | \$               |
| 2. Select a term                                                                  | Placement Test                | \$               |
| 3. Select your exam                                                               | Math Placement Test (ALEKS)   | v                |
| Find Se                                                                           | ssion                         |                  |
|                                                                                   |                               |                  |
|                                                                                   |                               |                  |

3. Select a date and time. **Please Note** – Exams must be scheduled at least 72 hours in advance. Exams scheduled any sooner will require a \$12.00 late registration fee to be paid.

| ance:          | \$0.00           | Му                | Sessio            | ons          | My          | Cart Օ   | My Orders FAQ (Willia                         | am Rainey Harper College                  | e)                                                            | ĩ       |
|----------------|------------------|-------------------|-------------------|--------------|-------------|----------|-----------------------------------------------|-------------------------------------------|---------------------------------------------------------------|---------|
|                |                  |                   | Ple               | ase s        | elec        | t a date | nd time on the left. (                        | Once you have selecte                     | ed your date, please click the 'Find Available Times' button. |         |
| Sele           | ect a            | Date              |                   |              |             |          | 10:50AM C                                     | DT                                        |                                                               |         |
| <b>←</b><br>Su | Мо               | M<br>Tu           | ay 201<br>We      | .7<br>Th     | Fr          | →<br>Sa  | Wednesday 1<br>24 minutes from                | Vlay 24, 2017<br>now                      | Math Placement Test (ALEKS)                                   | SELECT  |
| 30             | 1                | 2                 | 3                 | 4            | 5           | 6        | 11.204M                                       |                                           |                                                               |         |
| ,<br>14<br>21  | 15<br>22         | 16<br>23          | 17                | 18<br>25     | 19<br>26    | 20<br>27 | Wednesday  <br>about 1 hour from              | Vlay 24, 2017<br>m now                    | Math Placement Test (ALEKS)                                   | SELECT  |
| 28<br>4        | 29<br>5          | 30<br>6           | 31<br>7           | 1<br>8       | 2<br>9      | 3<br>10  | 11:40AM C                                     | DT                                        |                                                               | 051.507 |
| Sele           | ect a            | Time              |                   |              |             |          | Wednesday  <br>about 1 hour from              | vlay 24, 2017<br>n now                    | Math Placement Test (ALEKS)                                   | SELECT  |
| 1              | ►<br>10          | :                 |                   | ↑<br>25<br>↓ | Α           | м        | 11:50AM C<br>Wednesday N<br>about 1 hour from | <b>DT</b><br>May 24, 2017<br><b>n now</b> | Math Placement Test (ALEKS)                                   | SELECT  |
| Exa            | F                | ind Av            | ailable           | Time         | 5           |          | 12:20PM C<br>Wednesday I                      | <b>:DT</b><br>May 24, 2017                | Math Placement Test (ALEKS)                                   | SELECT  |
| This           | exam             | is avai           | ilable f          | rom          |             |          | about 2 nours no                              |                                           |                                                               |         |
| Suno<br>Frida  | day Ma<br>ay May | ay 22,<br>/ 29, 2 | 2016 3<br>020 3:0 | :00PN        | I CD<br>CDT | r -      |                                               |                                           |                                                               |         |
| Exan           | n Nam            | ie                |                   |              |             |          |                                               |                                           |                                                               |         |
| Math           | n Place          | ement             | Test (/           | ALEKS        | )           |          |                                               |                                           |                                                               |         |
| Instit         | tution           |                   |                   |              |             |          |                                               |                                           |                                                               |         |
| Willi          | am Ra            | iney H            | larper            | Colleg       | je          |          |                                               |                                           |                                                               |         |
| Term           | 1                |                   |                   |              |             |          |                                               |                                           |                                                               |         |

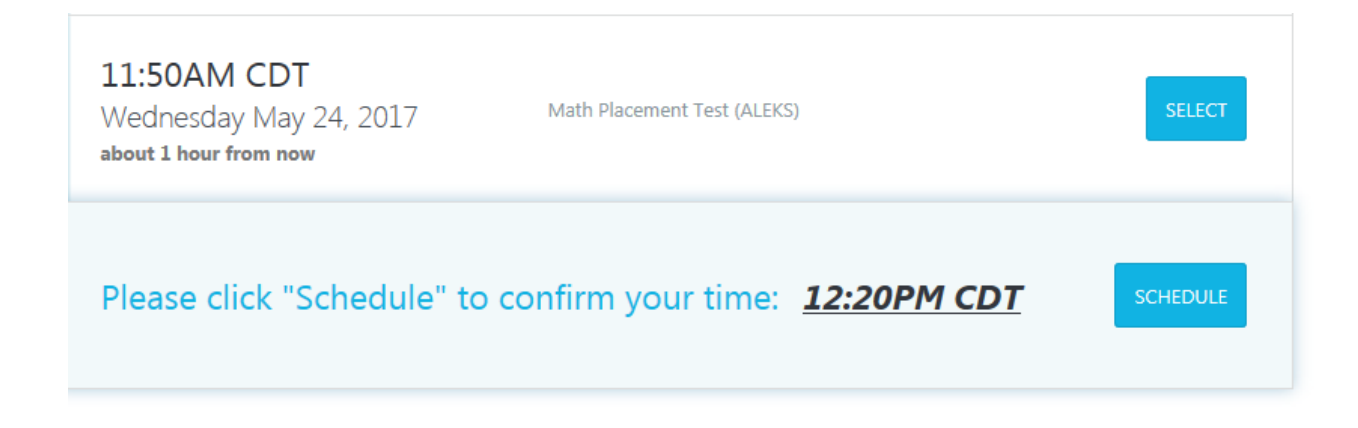

4. My Cart will have the "receipt", which should be \$0.00 if the test was scheduled at least 72 in advance.

| EXAM                               | DATE & TIME          | TYPE    | 0 | PRICE  |
|------------------------------------|----------------------|---------|---|--------|
| ProcLife Final<br>Proctor Training | 09/26/2014<br>5:30PM | Classic |   | \$0.00 |
| Premiums;                          |                      |         |   | \$0.00 |
| Subtotal:                          |                      |         |   | \$0.00 |
| TOTAL:                             |                      |         |   | \$0.00 |

| EKAM                               | DATE & TIME          | TYPE    | 0 | PRICE         |
|------------------------------------|----------------------|---------|---|---------------|
| ProcLife Final<br>Proctor Training | 09/26/2014<br>5/30PM | Classic |   | \$0.00        |
| Premiums:                          |                      |         |   | \$0.00        |
| Subtotal:                          |                      |         |   | \$0.00        |
| TOTAL:                             |                      |         |   | \$0.00        |
|                                    |                      |         |   | Print Receipt |
| Payment Information                |                      |         |   |               |

5. Prior to exam day, the student should make sure their equipment like the webcam and operating system is compatible with ProctorU's requirements.

| proctor                                            |                                                                                   | Harper Student 🛩      |
|----------------------------------------------------|-----------------------------------------------------------------------------------|-----------------------|
| Balance: \$0.00 My Sessions My Cart 🚺 My Orders FA | AQ (William Rainey Harper College)                                                |                       |
| Have Questions?                                    | Test Your Equipment                                                               | Schedule New Session  |
| SESSION                                            | DATE & TIME                                                                       |                       |
| You currently do not h                             | nave any exams scheduled. Click "Schedule New Session" to<br>Schedule New Session | o add your next test. |

#### **Test Day Preparations**

1. Start by going to Harper College's ProctorU home page and logging in with your ProctorU credentials: <a href="https://www.proctoru.com">www.proctoru.com</a>

|             | ProctorU<br>Sign in to Your Account |
|-------------|-------------------------------------|
| Username    | or Email                            |
|             |                                     |
| Password    |                                     |
|             |                                     |
| Stay sign   | ed in?                              |
|             | Sign In                             |
|             | Login with Single Sign-On           |
|             |                                     |
| New user?   | Sign up here.                       |
| Forgot Pas  | word?                               |
| Dian t rece | ve commation instructions:          |

2. Upcoming exams are shown in the "My Exams" section. Click the Exam link to head to the proctoring room.

| Time to hit the books!<br>Your next session begins in:       |                                         | 2:4:53:36<br>Days Hours Minutes Seconds |
|--------------------------------------------------------------|-----------------------------------------|-----------------------------------------|
| SESSION<br>Training for ProcLife Final<br>Proctor University | DATE & TIME<br>06/16/2016<br>2:40PM CDT | Reschedule                              |

3. Confirm personal information and that the correct exam is about to be taken.

| Let's Check In                              |
|---------------------------------------------|
| Please confirm your name is                 |
| Jill McTestitout                            |
| and the session you are here to complete is |
| Training for ProcLife Final.                |
| Is this correct?                            |
| Yes No                                      |
|                                             |

- 4. The examinees will be taken through a series of authentication questions before connecting to the proctor. Make sure a valid, government issued ID is available to verify identity.
- 5. A live proctor will then connect who will administer an authentication quiz ask the examinee to review their surroundings with the web camera to confirm that the space is free of distractions and unauthorized test materials.

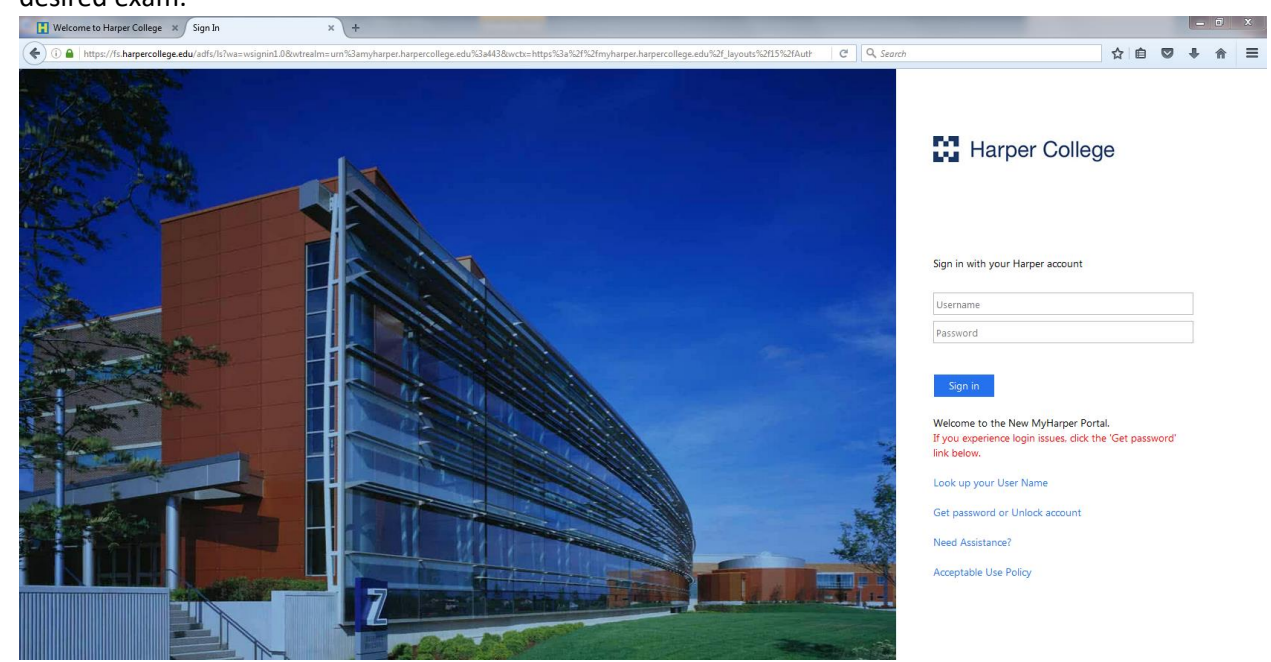

6. Student will now proceed to your exam either in the MyHarper Student Portal or Blackboard and navigate to the desired exam.